TO: EPSON 愛用者

FROM: EPSON 客服中心

主題敘述: 雷射複合機 WORKFORCE AL-MX200DNF 如何關閉雙面列印功能。 (WINDOWS7 系統)

| LINE                | Elle                 |  |
|---------------------|----------------------|--|
| Microsoft Word 2010 | 文件                   |  |
| S Skype             | 圖片                   |  |
| 2 記事本               | 音樂                   |  |
| Adobe Reader XI     | 電腦                   |  |
| EPSON Scan          | 控制台                  |  |
| ∞ 小畫家               | 装置和印表機               |  |
| FAX Utility         | 1月設 程 九<br>説 明 及 支 援 |  |
| 移除EPSON印表機軟體        |                      |  |
| ▶ 所有程式              |                      |  |
| 搜尋程式及檔案             |                      |  |
|                     |                      |  |

步驟1、請點選左下角「視窗」功能後,再點選「裝置和印表機」功能。

步驟 2、選擇 MX200DNF 的驅動程式,並按下右鍵進入「列印喜好設定」功能後, 再選擇「雙面」功能,並改為「單面列印」即可。

| 紙張輸出 | 圖形                                   | 排版                      | 浮水印/套表        | 詳細設定 |                   |                         |  |
|------|--------------------------------------|-------------------------|---------------|------|-------------------|-------------------------|--|
| B    | 喜好設定(F):                             |                         |               |      | 份數(C):            |                         |  |
|      | ▲ 標準 👻                               |                         |               | +    | 1 💽 分頁(L)         |                         |  |
|      | ( i                                  | 諸存(V)                   | 編輯(E)         |      | 紙張摘要:             |                         |  |
|      | 雙面(X)                                | :                       |               |      | A4. 普通紙           | *                       |  |
|      | 長                                    | <b>登</b> 裝訂             |               |      |                   | $\overline{\mathbf{v}}$ |  |
|      | 単位                                   | 面列印<br><del>南非主</del> 任 |               |      | 紙張尺寸(Z):          |                         |  |
|      | 長渡装訂<br>短邊裝訂<br>長燈裝訂(手動)<br>短邊裝訂(手動) |                         | A4(210x297mm) | •    |                   |                         |  |
|      |                                      |                         | 紙張種類(P):      |      |                   |                         |  |
|      |                                      |                         | 普通紙           | •    |                   |                         |  |
|      |                                      |                         | 送紙方向[M]:      |      |                   |                         |  |
|      |                                      |                         | - 0.          | T    | 縱向                | -                       |  |
|      |                                      | A.                      |               | _    |                   |                         |  |
|      |                                      |                         |               |      | 信封/紙張設定導覽程式(N)    |                         |  |
|      |                                      |                         |               |      |                   |                         |  |
|      |                                      |                         |               |      |                   |                         |  |
|      |                                      |                         |               |      |                   |                         |  |
|      |                                      |                         |               |      | 印表機狀態(U) 恢復預設值(D  | )                       |  |
|      |                                      |                         |               | 確定   | <b>取消</b> 套用(A) 說 | 明                       |  |